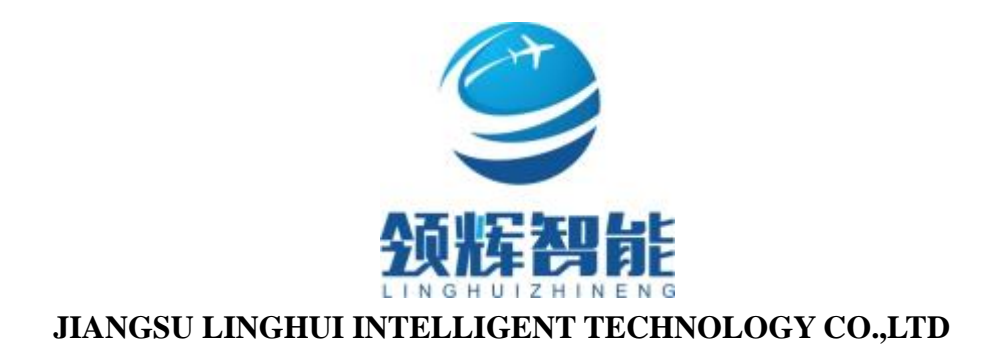

# LCD-P9Hand Control Panel Operation Instruction

# 2017Latest Edition-V1.2

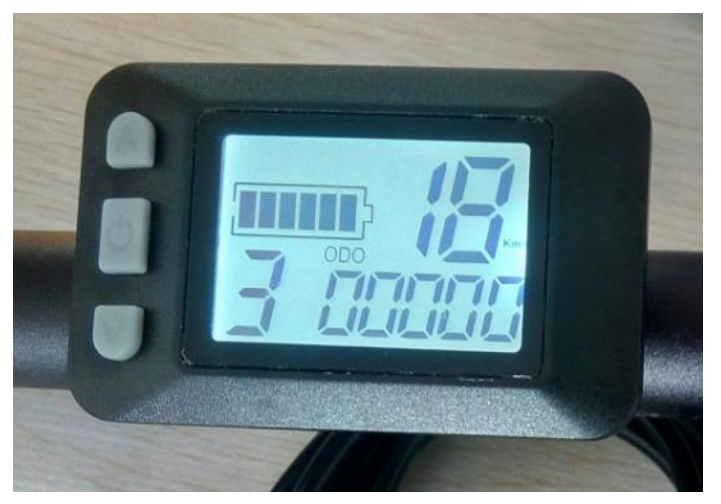

## ─、 Out shell Size and Material

Out shell material is ABS, Liquid crystal transparent window material is high hardness acrylic, which hardness is same as toughened glass.

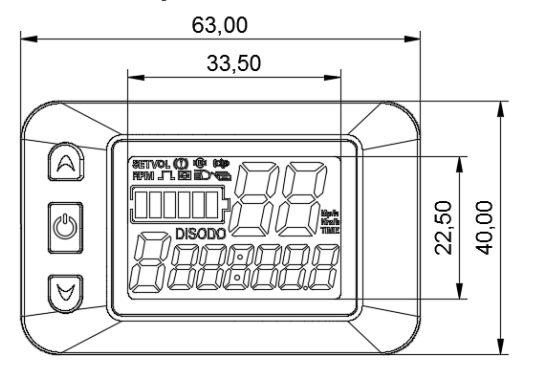

Front view

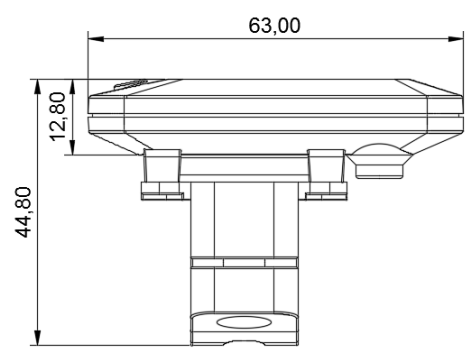

Side view

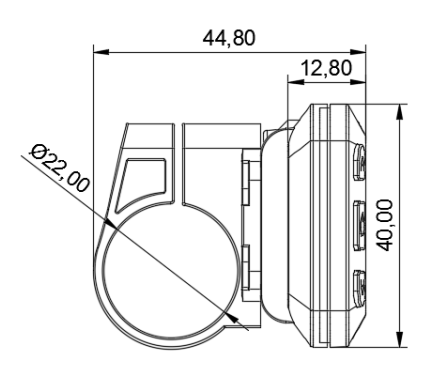

#### **Bracket view**

# $\Box$ , Specifications and wiring

- 1、Specifications
- $\approx 24V$ , 36V, 48V, 60V power supply
- ※ Instrument rated operating current 10mA
- % Maximum working current of the meter 30mA
- % Shutdown leakage current<1uA
- % Supply of operating current at the end of the controller 50mA
- % The maximum working current of the headlamp 200mA
- % Use of temperature : -18~65°C
- % Storage temperature : -30~80°C

### 2、 connection mode

# Line sequence of the label connector

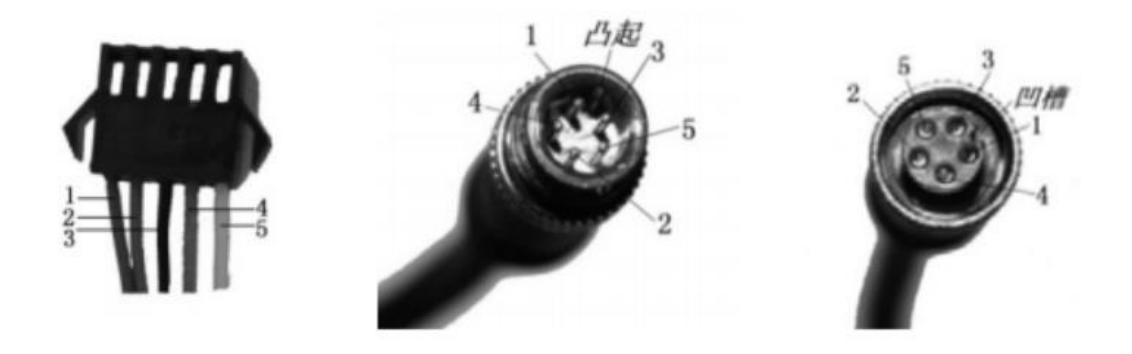

Connected to the controller

Meter outlet end

To the terminal

| Order of line | Color of line | Function                     |
|---------------|---------------|------------------------------|
| 1             | Red(VCC)      | Meter wire                   |
| 2             | Blue(k)       | wire of Controller           |
| 3             | Black(GND)    | Meter earth wire             |
| 4             | Green(RX)     | Meter data receiving line    |
| 5             | Yellow(TX)    | Meter data transmission line |

Table: Line sequence of the label connector table

**Note:**The lead wire of some products uses the waterproof connector, and the user cannot see the lead color in the wire harness

 $\Xi$ ,  $\Xi$ . Functional description:

#### Function:

datt Begintel in the second state of the second state of the secon

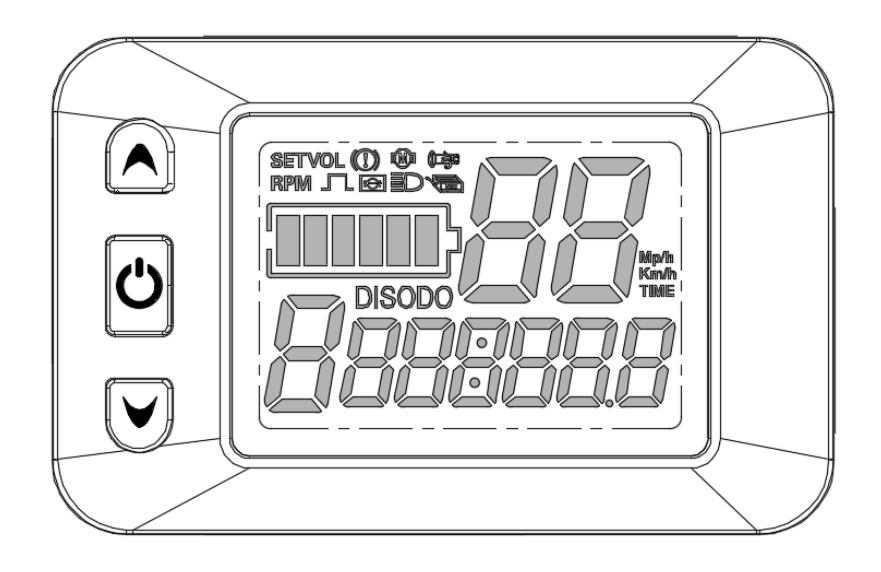

## Display content introduction

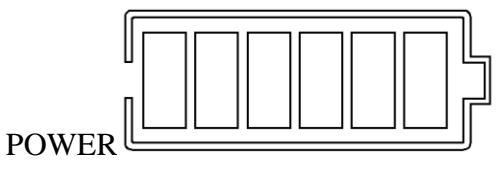

3.1 Voltage state level

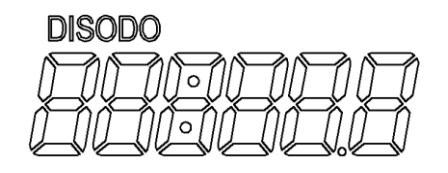

## 3.2 Multifunction display area

Single mileage DIS and total mileage ODO (unit: mile, KM).

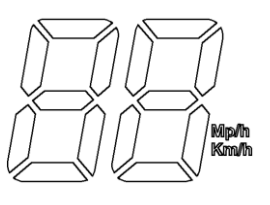

3.3Speed display area

Unit Mp/h, km/h

The speed signal is taken from the Holzer signal in the motor and sent to the instrument by the controller. (a single Holzer cycle time, unit: 1MS) instrument will calculate the real speed according to the wheel diameter and signal data (the number of magnetic steel should be set up by the motor Holzer).

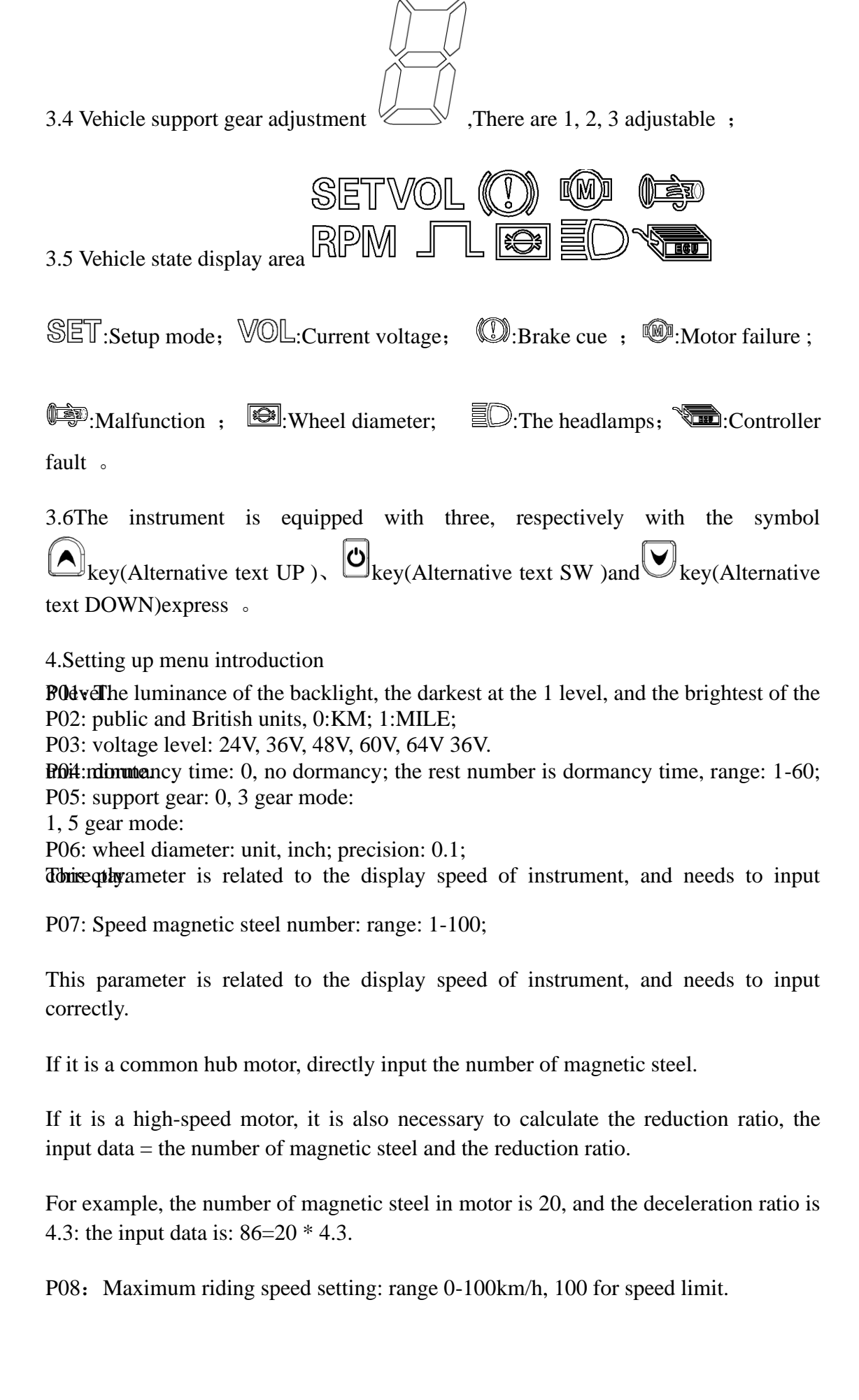

The input data here represents the maximum running speed of the vehicle, for example, input 25, indicating that the maximum speed of the vehicle does not exceed 25km/h; the drive speed is maintained at the set value,

Error: + 1km/h; (assisting, turning the speed limit)

Note: the value here is based on a kilometer. When the unit is set from a kilometer to a mile, the speed value of the display interface automatically converts to the correct mile value, but the speed limit data set at this menu in the mile interface does not change, which is not consistent with the actual speed limit of the mph.

Note: the P09-P15 menu is valid only in the communication state

P09: zero start, non zero start setup, 0: zero start, 1: non zero start.

P10: drive mode set 0: boost drive, decide the output power through the power shift, and turn it off.

1: electric drive (by turning the drive, then the auxiliary gear is invalid).

2: both power drive and electric drive coexist simultaneously

P11: power sensitivity setting range: 1-24;

P12: the setting range of power booting strength: 0-5;

P13: help the magnet plate type set 5, 8, 12 magnetic steel three types.

P14: the controller's current limit is set to the default 12A range: 1-20A.

P15: the undervoltage value of the controller

P16: ODO zero setting long press top key for 5 seconds ODO clean

P17:0: do not enable cruising, 1: enable cruising; automatic cruise optional (only for protocol 2).

P18: the speed range of the display speed is  $50\% \sim 150\%$ .

P19:0 gear position, 0: 0 gear, 1: No 0 gear

P20:0: 2 protocol 1: 5S protocol 2: standby 3: standby.

四、Keystroke operation

#### 1、Turn on and turn off

Long press  $\textcircled{O}_{key}$ , turn on; again long press  $\textcircled{O}_{key}$ , turn off. When the vehicle stops running and does not operate on the instrument for 10 minutes continuously, the instrument will automatically turn off and turn off the power source of the electric vehicle.

#### 2、Display interface 1

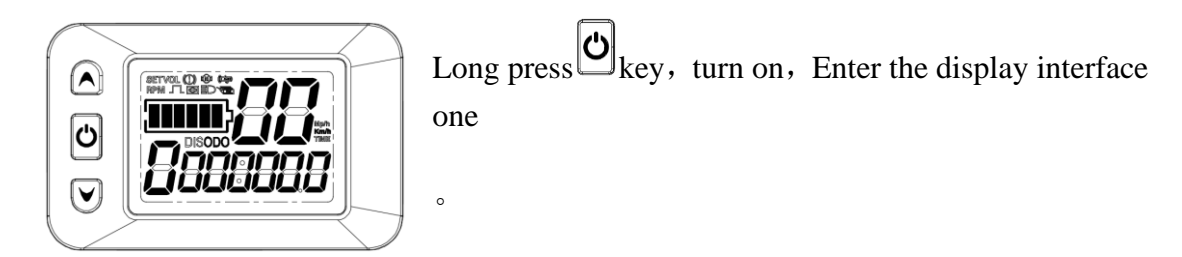

#### 2.1 Turn on and close the lights

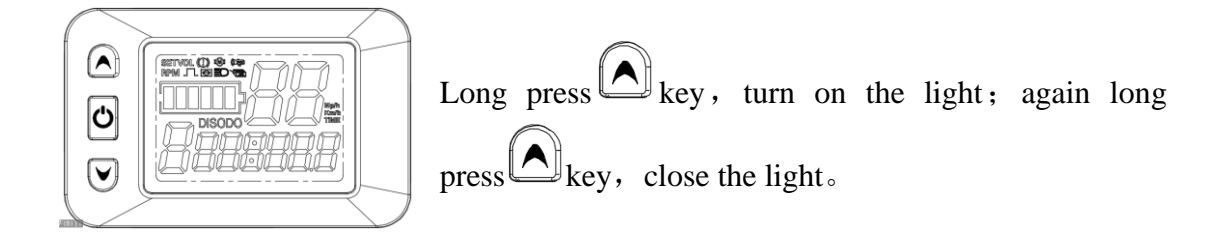

### 2.2 Power shift switch

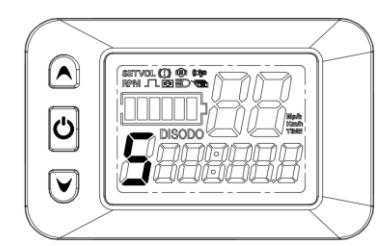

Short press and key, Switch 1-5. 1 gear minimum power gear, 5 gear highest power gear. The default 1 files are automatically restored every time they start. The 0 gear has no power function.

2.3 6KM/H Promoting function

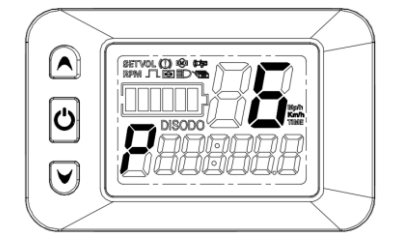

Press key, The sign in the gear area indicates that the vehicle runs at a speed not greater than 6Km/h. Release keys, function revocation.

#### 2.4 Cruise function

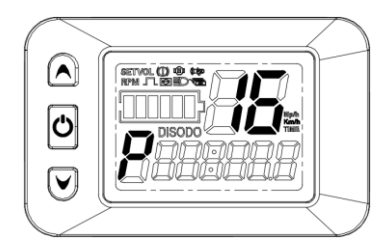

When riding speed is greater than 7 km / h, Press the key, Enter the cruise state at the same time  $PSymbol_{\circ}$ Brake or again long press Key revocation  $\circ$ 

# 3、Display interface II

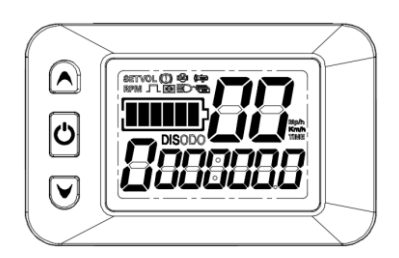

In the display interface I, short press  $\textcircled{O}_{key}$ , enter the display interface two.

# 4、Display interface III

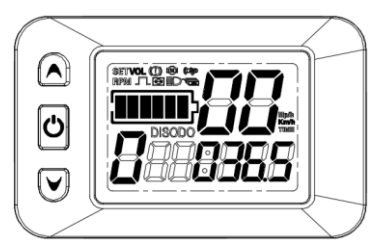

In the display interface II, short press  $\textcircled{O}_{key}$ , enter the display interface three.

# 5、Display interface IV

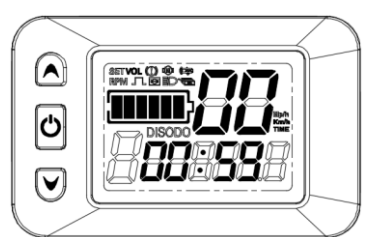

In the display interface III, short press key, enter the display interface four.

# 6、Display interface V

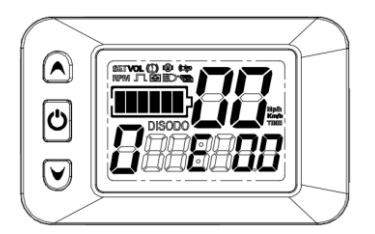

In the display interface IV, short press C key, enter the display interface five. If the electronic control system fails, the instrument will automatically jump to the

display interface and display the corresponding fault code.

The meaning of the fault code is shown in the table below:

| Status        | State meaning | remarks |
|---------------|---------------|---------|
| code(decimal) |               |         |
| 0             | Normal status |         |
| 1             | retain        |         |

| 2  | Brake                              | Not here |
|----|------------------------------------|----------|
| 3  | Helps sensor failure(riding signs) | Not here |
| 4  | 6KM/H cruise                       | Not here |
| 5  | Real time cruise.                  | Not here |
| 6  | Batteries under pressure           |          |
| 7  | Electrical failure                 |          |
| 8  | Turn it off.                       |          |
| 9  | Controller malfunction.            |          |
| 10 | Communication reception failure    |          |
| 11 | Transmission fault.                |          |
| 12 | BMS communication failure          |          |
| 13 | Headlight malfunction              |          |

## 五、Menu Item Settings

1.Backlight brightness settings (P01)

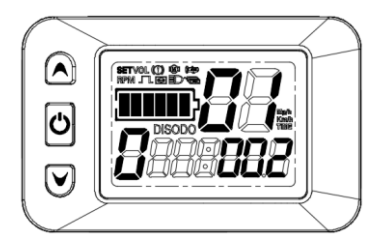

After boot, Press simultaneously  $( \land )$  and  $( \lor )$  key, enterP01menu, set backlight brightness. Short press or Vkey, Adjust backlight brightness After adjustment, short press key, go to next parameter

settings。

2、Common English Unit Settings (P02)

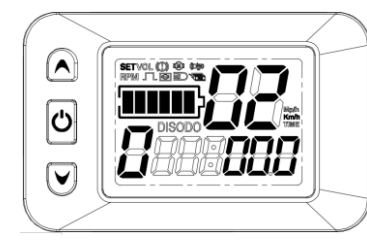

Short press or key, Adjusting metric units(synchronizing mileage and speed units). After adjustment, short press key, go to next parameter

settings。

3、Voltage Level Settings (P03)

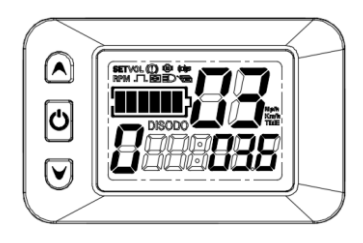

Short press or key, Adjusting Voltage Level, 24V, 36V, 48V, 60VOptional. After adjustment, short press key, go to next parameter settings.

4、 Dormancy Time Settings (P04)

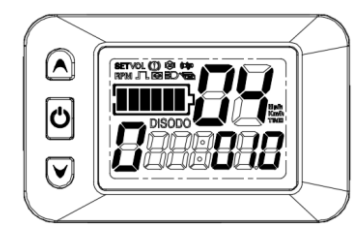

Short press or key, Adjust hibernation time, 0-60Minute adjustable(0: not dormant). After adjustment, short press  $\textcircled{\bullet}$  key, go to next parameter settings.

5、Power File Settings (P05)

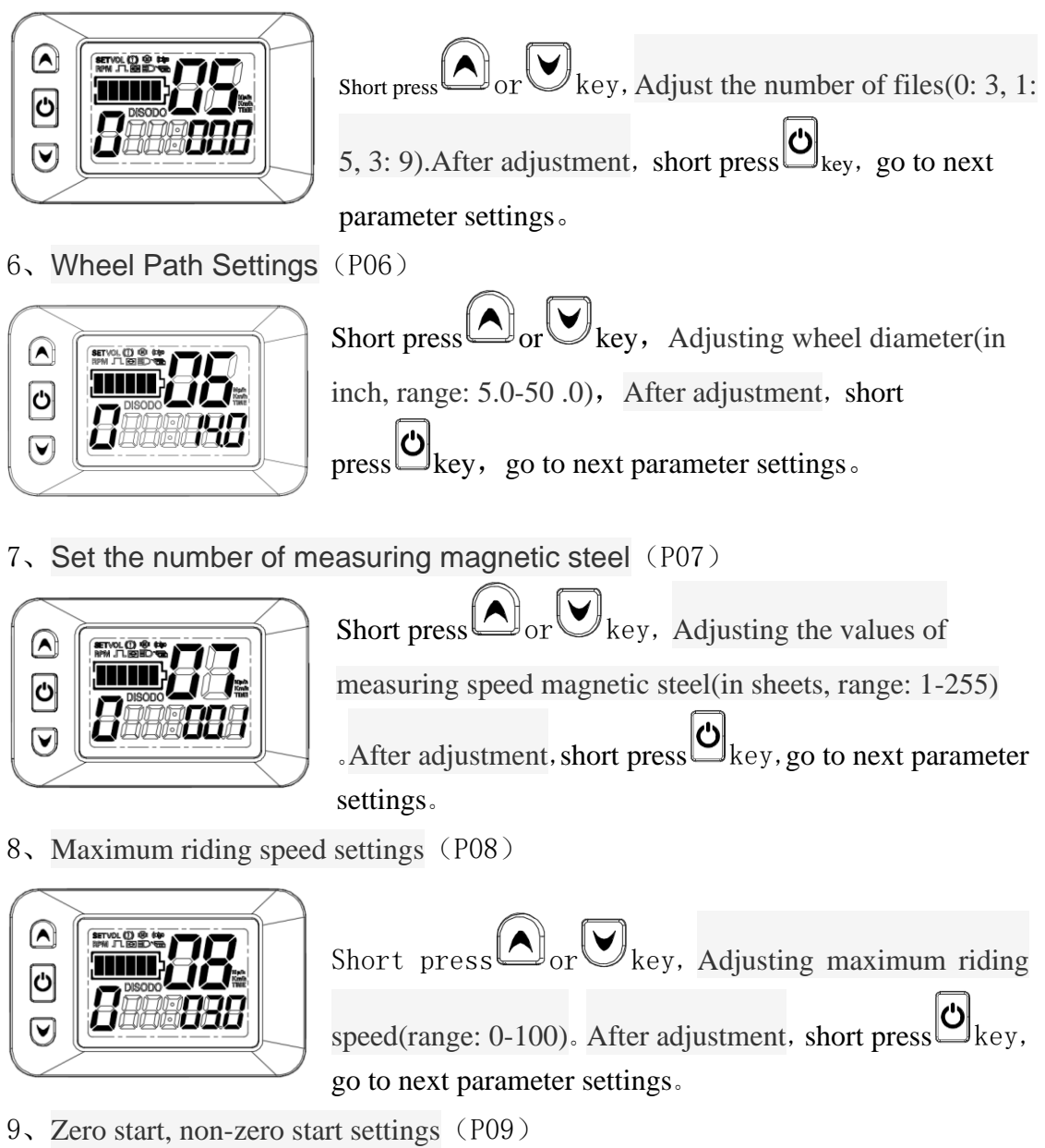

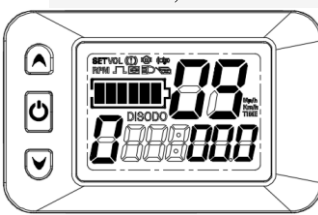

Short press or key, Adjusting zero start/non-zero start (0: zero start, 1: non-zero start) . After adjustment, short press key, go to next parameter settings.

10, Drive Mode Settings (P10)

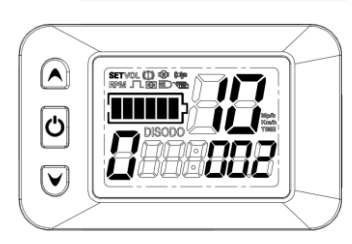

Short press or key, Adjusting drive mode (0:Only driving force is effective, 1: Only turn the drive to be effective, 2: Both power and transfer drive are

next parameter settings  $_{\circ}$ 

11, Enabling sensitivity settings (P11)

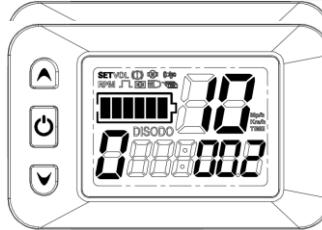

Short press or key, Adjusting enabling sensitivity (Range : 1-24) . After adjustment, short press key, go to next parameter settings.

12, Power Start Strength Settings (P12)

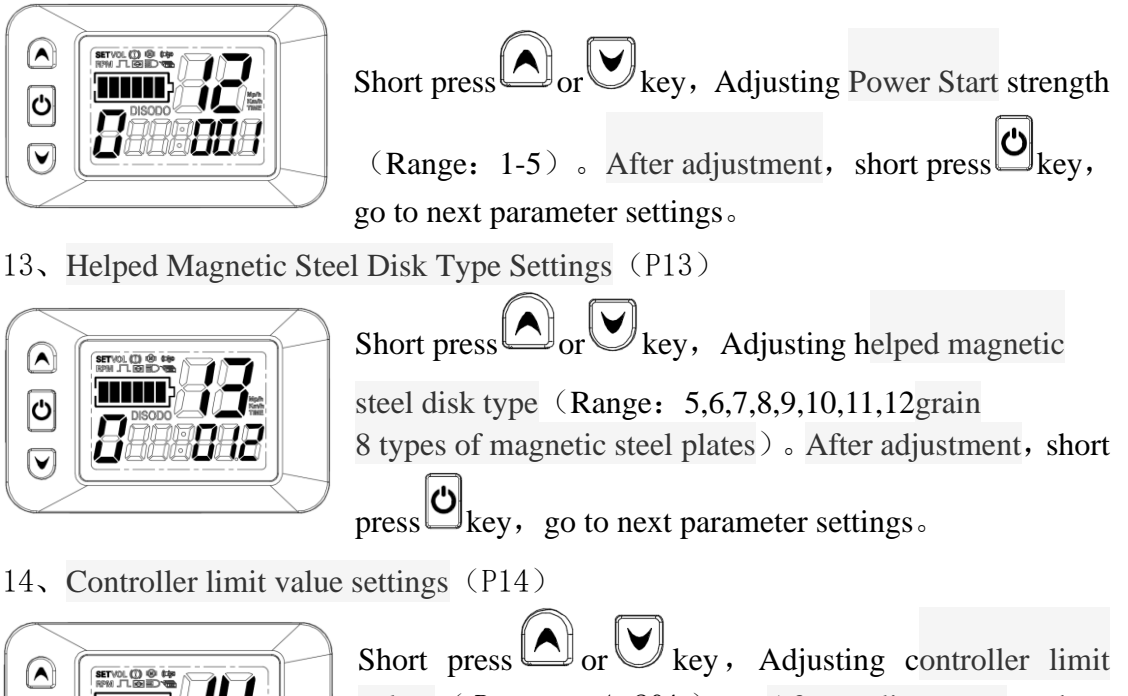

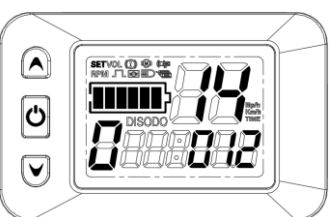

Short press or key, Adjusting controller limit value (Range: 1-20A). After adjustment, short press key, go to next parameter settings.

15, Controller default value settings (P15)

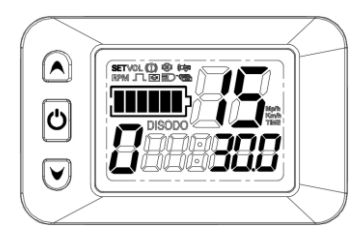

Short press or key, Adjusting controller default value (Range: 5V adjustable) . After adjustment, short press key, go to next parameter settings. P16, ODO zero settings (P16)

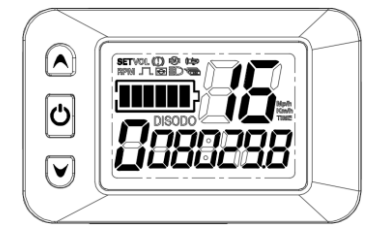

Long press key 5seconds, ODO complete zero operation. After adjustment, short press key, go to next parameter settings.

P17、Automatic Cruise Enabling Settings (P17)

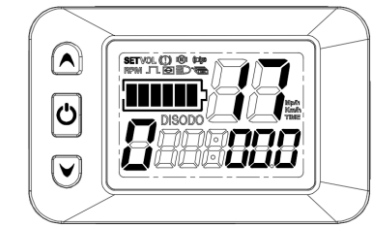

Short press or key, Adjust automatic cruise enabled value (0: Can not enable automatic cruise, 1: Enable automatic cruise) . After adjustment, short press key, go to next parameter settings.

P18, Show speed scale adjustment (P18)

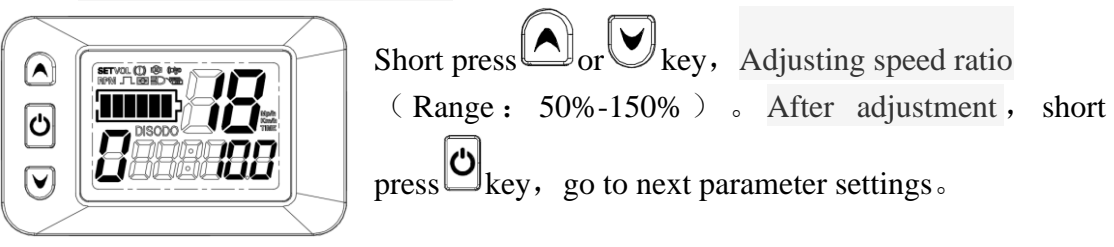

P19、0 File Enabling Settings (P19)

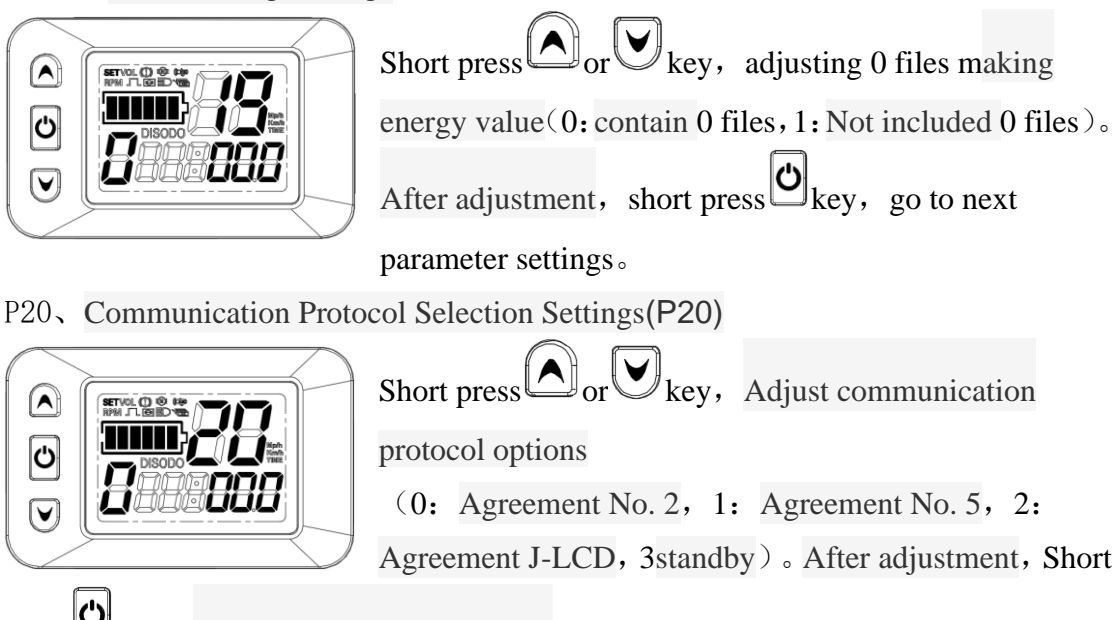

press key, Go to P01 parameter setting

P1-P20 menu settings except ODO zero settings(P16), the other menu long press  $or \mathbf{\nabla}_{key}$ , Can be adjusted rapidly continuously.

## 21, Exit menu item settings

After the menu is set, Press simultaneously  $\bigtriangleup$  and  $\bigvee$  key, Exit the menu interface, return to bounded one, and set the value to be saved.

At each setting interface, if the button operation is not implemented for more than 8 seconds, the display interface will be returned automatically and this setting value will be saved.

## 六、Use Note

Be careful to drive safely while in use, avoid the instrument bump. Try not to use in bad environment, such as heavy rain, snow, sun exposure. Try not to use it under pressure to avoid damaging the battery.

When the temperature is below-10 °C, the screen will darken as the temperature decreases and will return to normal when the temperature rises.

#### 七、Frequently Asked Questions and Answers

#### 1) Q: Why can't you turn it on?

Answer: Check that the instrument bundle is in good contact with the controller's plug-in.

## 2) Q: How should the instrument display fault code respond?

Answer: To the after-sale agency in time for maintenance.

## 八、Quality assurance and warranty coverage

After the instrument comes out of the factory, the casing is cut and damaged. The lead is cut and broken without repair; The circuit function is lost, the warranty period: 12 months from the instrument factory.

## 九、Version Changes

Upgrades to the company's products may show up in parts of your product that differ from the instructions, but will not affect your normal use.